## RF/Serial(RS232) Converter BT-232

# User Manual Version 1.1

(Software version 2.1)

## 1. Introduction

BT-232 converts RS-232 serial signals to Bluetooth RF signals.

- Product box contains
- RS232 to RF Converter 2EA User Manual

- A/C power supply(110/220V AC to DC) - USB cable

### 2. Specifications

| -                    |                                                |
|----------------------|------------------------------------------------|
| Model Name           | BT-232 (Software version 2.1)                  |
| Туре                 | RS232 to RF Conveter                           |
| Distance             | 100 M                                          |
| Voltage              | 5V ~ 12V/DC                                    |
| Wireless interface   | Bluetooth Specification Version 1.1            |
| Frequency bandwidth  | 2402 ~ 2480 MHz                                |
| Radio mode           | Frequency hopping                              |
| Channels             | 7                                              |
| Modulation           | GFSK                                           |
| Current              | Max 200 mA (5V DC)                             |
| Temperature          | -20 ~ 70 °C                                    |
| Antenna              | Internal Chip Antenna                          |
| Antenna gain         | Max 1.5 dBi                                    |
| Antenna directivity  | Non-directional                                |
| Antenna polarization | None                                           |
| characteristics      |                                                |
| Serial               | 1200 BPS – 115200 BPS Full Duplex              |
| communication        | 8 Data bits/Odd, Even, No Parity/1,2 Stop bits |
| Flow Control         | RTS/CTS ON/Off possible,                       |
|                      | DTR/DSR/DCD Loop back connected                |

3. Architecture

#### 1) External View

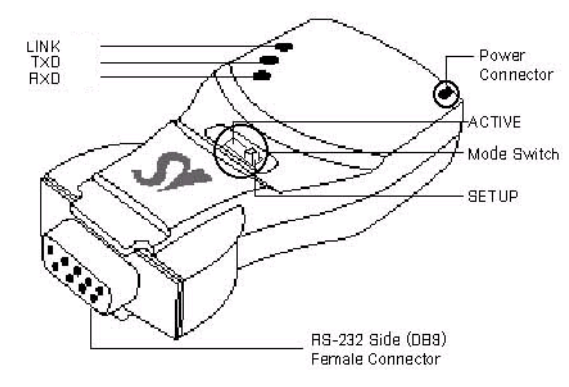

2) Mode Switch

## Setup Active : Active Mode

Setup Active : Setup Mode

3) LED

- LINK : Turns green when remotely linked with the other party

- TxD : Turns on when data is transmitting (turns on faintly only if linked)

- RxD : Turns on when data is receiving

### 4) Connector

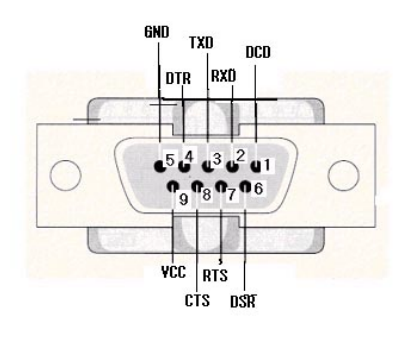

DB-9 Connector Pin-out

## 4. Installation Procedures

1) Connection

There is no need to install additional programs in your computer or communication devices to use the BT-232.

Connect the BT-232 to a serial port at your computer or communication device and supply it with power. Then you can easily access it as if you were using the existing serial port.

BT-232 can be powered by the following methods: DC power supply, PC USB port through USB cable or DB9 pin connector (available only if special serial ports are used).

A Bluetooth connection between two devices using the BT-232 is automatically established when both BT-232 are powered on. After that, you are free to use the serial port.

## 2) Environment Setting

Since BT-232s are connected onto the serial port of your PC or communication device, you should specify the serial port environment information (Baud rate, data bits, parity bit, stop bit, flow control, etc.) and the RF connection (device name, operating mode, target address, etc.) for mutual communication.

RF connection setting is required only if you communicate with other manufacturer's Bluetooth devices instead of the BT-232 or change the initial setting.

For environment setting, please use "Hyper terminal" included in your Windows' operating system.

## 5. Operating Environment Setting

## 1) Procedures

BT-232 can set baud rate, parity, stop bit, device name, target adapter and operating mode using Hyper Terminal.

①. Connect one BT-232 to the PC serial port and power it on.

- 2. Run Windows' Hyper Terminal program.
- Set baud rate, data bits, parity and stop bit to 9600-8-NONE-1 at Hyper Terminal.

④. Select setup mode at the BT-232 mode switch.

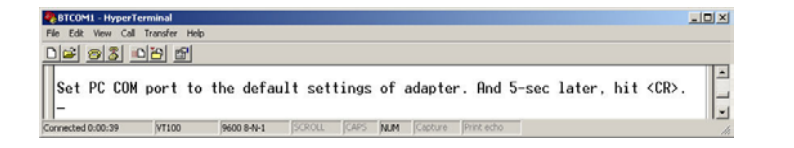

(5). If you press <Enter>key after 5 seconds, software version information will be displayed.

| BTCOM1 - HyperTerminal                                                                                                    |                         |
|----------------------------------------------------------------------------------------------------|-------------------------|
| le Edit View Call Transfer Help                                                                                                    |                         |
| 16 <u>65</u> <u>6</u>                                                                                                    | Software version        |
| Serial/RF Converter Information                                                                                                    | thentication            |
| SOFTWARE VERSION 2.1 2004/04/03 Device<br>Device Name : DEVICE-1<br>Authentication : OFF<br>Connection Mode : 1.1                                            | Adapter address         |
| Local BD_ADDR : 00027805E2F1<br>Remote BD_ADDR : 00027805EECC<br>COM Port : 9600 8-N-1 Flow Control: None<br>Sectory Settings: 9600 8-N-1 Flow Control: None | Target adapter address  |
| Lass of Device : 001F00<br>Low Power Mode : 0N<br>Inquiry Scan : 0N                                                                                          | COM port setting        |
| To see Usage, type ? <uk>!</uk>                                                                                                    | Factory default setting |
| nnected 0:03:53 Auto detect 9600 8-N-1 SCROLL CAPS NUM Capture Pril                                                                                          | nt echo                 |

6. Set up serial port.

①. Setup RF connection.

(18). After completing the setting, be sure to execute 'X' command and save, and then the Mode Switch to 'Active'.

| 6 BTCOML - HyperTerminal                                           | _ 🗆 × |
|--------------------------------------------------------------------|-------|
| File Edit View Call Transfer Help                                  |       |
| D# 93 02 5                                                         |       |
| X<br>Put the switch to 'Active'.<br>Saving changes and rebooting!_ | -     |

ected 0:01:42 VT100 9600 8-N-1 SCROLL CAPS NUM Capture Print echo

#### Reference:

If you enter '?', the list for all commands is displayed, and if '?<command>', how to use the requested command is displayed. All commands should be typed with capital letter. All commands and setting values are case-sensitive.

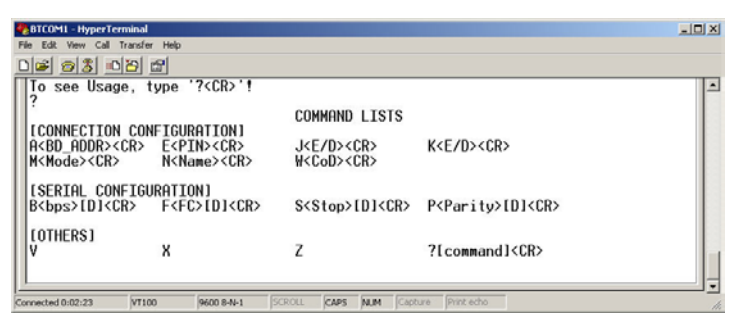

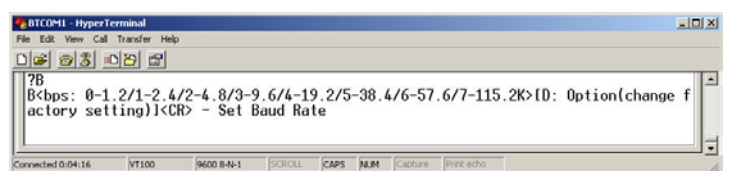

### 2) Serial settings

■ Example of Baud Rate setting (9600 bps -> 19200 bps)

①. First, enter '?B' to display the way to use the requested command. To set the baud rate at 19200bps, the input value shall be '4.' (Refer to the above figure)

Type 'B'.

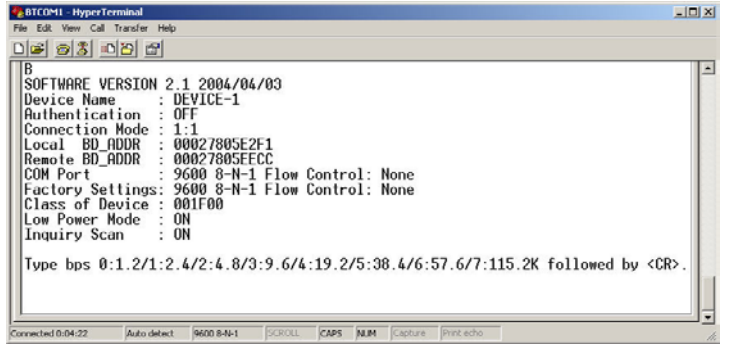

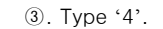

| Two Cal Tarde Heb     Image: State Heb     4     SOFTHARE VERSION 2.1 2004/04/03     Device Name     Device Name     Connection Mode:     1:1     Local BD_ADDR:     00027805E2F1     Remote BD_ADDR:     00027805EECC     COM Port     1:2000 8-N-1 Flow Control: None     Factory Settings:     9600 8-N-1 Flow Control: None     Class of Device:     001F00     Low Power Mode:     0M     Inquiry Scan     0M     Type X to complete setting.     0F type Command to continue. | _ 🗆 X | BTCOM1 - HyperTerminal                                                                                                    |
|----------------------------------------------------------------------------------------------------|-------|----------------------------------------------------------------------------------------------------|
| L ☞ 중 T C T<br>4<br>4<br>SOFTWARE VERSION 2.1 2004/04/03<br>Device Name : DEVICE-1<br>Authentication : OFF<br>Connection Mode : 1.1<br>Local BD ADDR : 00027805EF21<br>Remote BD ADDR : 00027805EF21<br>COM Port : 19200 8-N-1 Flow Control: None<br>Factory Settings: 9600 8-N-1 Flow Control: None<br>Class of Device : 001F00<br>Low Power Mode : ON<br>Inquiry Scan : ON<br>Type X to complete setting.<br>Dr type Command to continue.                                         |       | ile Edit. View Call Transfer Help                                                                                                    |
| 4<br>SOFTWARE VERSION 2.1 2004/04/03<br>Device Name : DEVICE-1<br>Authentication : OFF<br>Connection Mode : 1:1<br>Local BD ADDR : 00027805E2F1<br>Remote BD_ADDR : 00027805E2CC<br>COM Port : 19200 8-N-1 Flow Control: None<br>Factory Settings: 9600 8-N-1 Flow Control: None<br>Class of Device : 000F00<br>Low Power Mode : ON<br>Inquiry Scan : ON<br>Type X to complete setting.<br>Dr type < commende to continue.                                                          |       | 16 6 <u>8 0</u> 8 6                                                                                                    |
| -                                                                                                    |       | 4<br>SOFTWARE VERSION 2.1 2004/04/03<br>Device Name : DEVICE-1<br>Authentication : OFF<br>Connection Mode : 1:1<br>Local BD_ADDR : 00027805E2F1<br>Remote BD_ADDR : 00027805EFECC<br>COM Port : 19200 8-N-1 Flow Control<br>Factory Settings: 9600 8-N-1 Flow Control:<br>Class of Device : 00IF00<br>Low Power Mode : ON<br>Inquiry Scan : ON<br>Type X to complete setting.<br>0r type <command/> to continue.<br>- |

④. The set value is shown on the screen again. (All the same in the next procedures)

■ Example of Flow control setting (None -> Hardware)

 (1). First, enter '?F' to display the way to use the requested command. To set the flow control at Hardware, the input value shall be '1'.
(2) Type 'F'.

6 6 8 0 8 6 F SOFTWARE VERSION 2.1 2004/04/03 Device Name : DEVICE-1 SUFINANCE VERSION 2 Device Name : Authentication : Connection Mode : Local BD\_ADDR : Connect BD\_ADDR : COM Port : Factory Settings: Class of Device : Low Power Mode : Inquiry Scan : : 1:1 00027805E2F1 00027805EECC 19200 8-N-1 Flow Control: None 001F00 0N Type Flow Control(0-None/1-Hardware/2-DTR/DSR) followed by <CR>. cted 0:04:56 Auto detect 9600 8-N-1 SCROLL CAPS NUM ③. Type '1'. ■ Example of Stop bit setting (1 bit -> 2 bits) ①. First, enter '?S' to display the way to use the requested command. To set the stop bit at 2bit, the input value shall be '1'. ② Type 'S' BTCOMI - HyperTermin - ITI X ) 📽 🔊 🐮 🔊 📽 SOFTWARE VERSION 2.1 2004/04/03 Device Name : DEVICE-1 SOFTWARE VERSION 2.1 2004/04/03 Device Name : DEVICE-1 Authentication : OFF Connection Mode : 1:1 Local BD\_ADDR : 00027805EEC1 Remote BD\_ADDR : 00027805EECC COM Port : 19200 8-N-1 Flow Control: Hardware Factory Settings: 9600 8-N-1 Flow Control: None Class of Device : 001F00 Low Power Mode : ON Inquiry Scan : ON Type Stop Bit(0-ONE/1-TWO) followed by <CR> Connected 0:07:34 Auto detect 9600 8-N-1 SCROLL CAPS NUM Capture 3. Type '1'. ■ Example of Parity bit setting (None -> Even) ①. First, enter '?P' to display the way to use the requested command. To set the parity bit at Even, the input value shall be '2'. 2 Type 'P' BTCOMI - HyperTerminal File Edit View Call Transfer I ) 🖉 🚳 🔊 🖉 SOFTWARE VERSION 2.1 2004/04/03 Device Name : DEVICE-1 SUFIMARE VERSION 2 Device Name : Authentication : Connection Mode : Local BD\_ADDR : Remote BD\_ADDR : COM Port : Factory Settings: Class of Device : Low Power Mode : Inquiry Scan : 00027805E2F 19200 8-N-1 Flow Control: Hardware 9600 8-N-1 Flow Control: None 001F00 Type Parity(0-NONE/1-ODD/2-EVEN) followed by <CR>. cted 0:05:19 Auto detect 9600 8-N-1 SCROLL CAPS NUM 3. Type '2'. 3) RF Connection setting This is necessary only if you communicate with other manufacturer's Bluetooth devices instead of the BT-232 or change the initial settings. Example of Target Address setting (00:02:78:01:EF:BB -> 00:02:78:01:EF:BC) 1. Type 'A'. BTCOMI - HyperTerminal File Edit View Call Transfer **6 6 8 6 6** A SOFTWARE VERSION 2.1 2004/04/03 Device Name : DEVICE-1 SUFIMARE VERSION 2 Device Name : Authentication : Connection Mode : Local BD\_ADDR : Remote BD\_ADDR : COM Port : Factory Settings: Class of Device : Low Power Mode : Inquiry Scan : 00027805E2F 00027805EEC 19200 8-E-1 Flow Control: Hardware 9600 8-N-1 Flow Control: None 001F00 Type new address(12-hex) followed by <CR> ted 0:05:56 Auto detect 9600 8-N-1 SCROLL CAPS NUM Capture

(2). Type the target address to be changed. You have to enter the 12digit hexadecimal address. After typing "00027801EFBC", press 'Enter' key.

■ Example of connection mode setting (1:1 -> Wait)

①. First, enter '?M' to display the way to use the requested command. To set the connection mode at Wait mode, the input value shall be '1. ② Type 'M'.

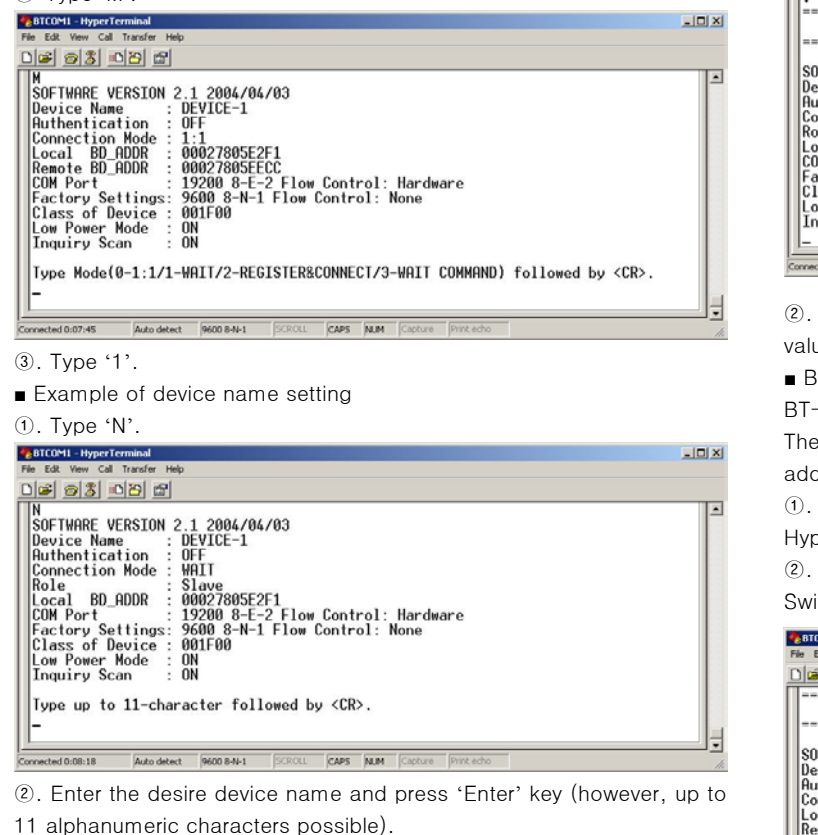

- Example of setting PIN
- ①. Type 'E'.

# BTCOM1 - HyperTerm - IOI × ) 🛎 😰 🐮 😰 🛍 Connected 0:20:42 VT100 9600 8-N-1 SCROLL CAPS NUM Capture Print echo

(2) Enter the desire PIN value and press 'Enter' key. (however, up to 11) alphanumeric characters possible)

Example of setting low power mode

①. Enter 'K.' If you want to set up a low power mode, enter 'E', or if not. enter 'D'.

| BTCOML - HyperT                        | erminal       |            |        |      |     |         |            |   |  |
|----------------------------------------|---------------|------------|--------|------|-----|---------|------------|---|--|
| File Edit View Call                    | Transfer Help | p          |        |      |     |         |            |   |  |
| D# 93                                  | 12 20         |            |        |      |     |         |            |   |  |
| K<br>Type <e(en<br>ON<br/>OK</e(en<br> | able)/D(      | disable)>  | (CR>   |      |     |         |            |   |  |
| Connected 0:21:45                      | VT100         | 9600 8-N-1 | SCROLL | CAPS | NIM | Capture | Print echo | _ |  |

Example of setting inquiry scan

①. Enter 'J.' If you want to activate the search response for an adapter, enter 'E', or if not, enter 'D'.

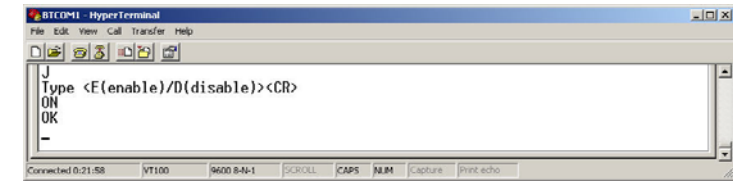

Display Device Information

①. Type 'V'.

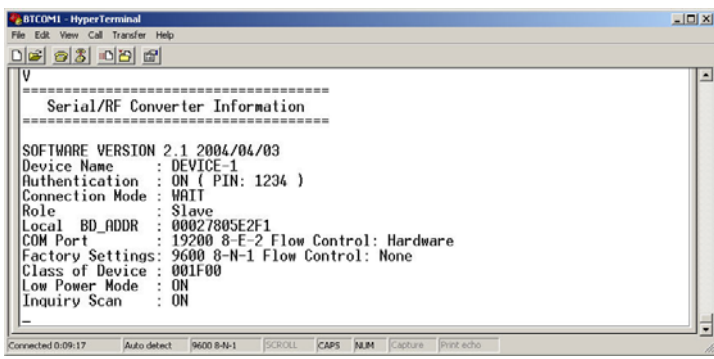

2. All current information is displayed. At this time, verify that the values are identical to the ones you have once set.

## ■ BT-232 Pair Setting

BT-232 always perform 1:1 communication in pairs.

The following example shown how to set up the destination BT-232 address

①. Set baud rate, data bits, parity and stop bit to 9600-8-NONE-1 at Hyper Terminal.

2. Connect one of BT-232s to your PC serial port and put 'Mode Switch' to Setup Mode. and Record displayed BD\_ADDR.

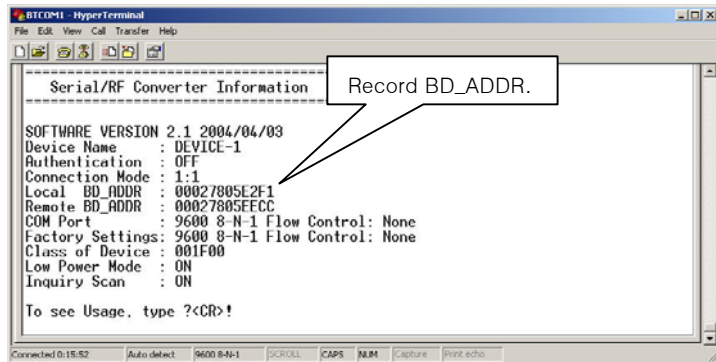

3. Remove BT-232(Used at stage 2) from your PC serial port, and connect the target BT-232 and then set the registered BD\_ADDR using 'A' command.

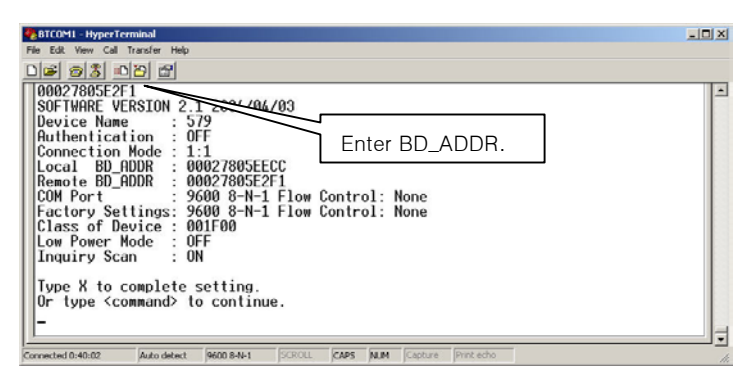

④. Save the setting using 'X' command and then put the 'Mode Switch' to 'Active'

6. Apply stage  $2 \sim 4$  procedures to the target BT-232, and set the opposite BD ADDR of two BT-232 devices to TARGET ADDR.

### Appendix-A: Wait for user command mode

The Wait mode that waits for a command by a user performs search and connection of accessories. The correspondent adapter shall be set up in Wait mode.

#### Search

It searches Bluetooth devices connected and serviced in the same coverage.

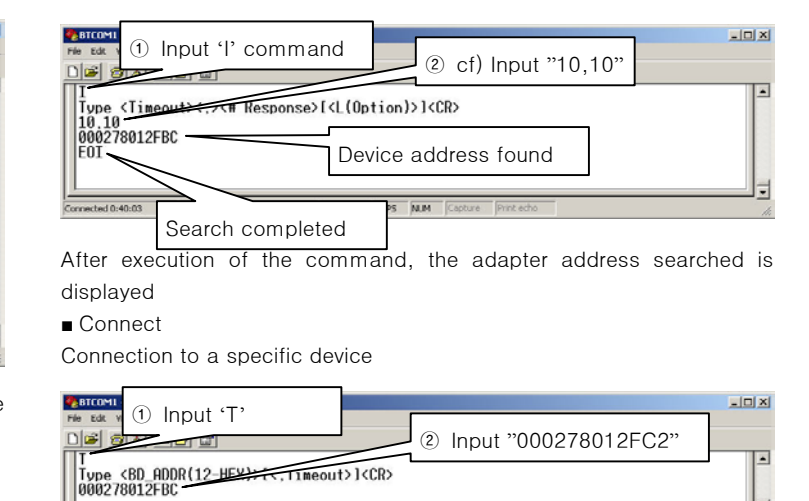

After execution of the command, the Setup mode is ended and the communication state is ready.

CAPS N.M.

### 

VT100 9600 8-N-1 SCR

Connected 0:47:51

| Items                             | Commands                         | Descriptions                                                                                                    | Remarks                                                                                                    |
|-----------------------------------|----------------------------------|----------------------------------------------------------------------------------------------------|----------------------------------------------------------------------------------------------------|
| 1. Connection<br>Setting          | A <u>(addr)</u>                  | Setting for the address of device to be connected addr: 12 numbers in Hex                                                                                                    | Effective in connection mode 0 and 2.                                                                                                    |
| 2. Baud Rate<br>Setting           | B <u>(BR[D])</u>                 | Setting for baud rate.<br>BR(Baudrate): 0 ~ 7<br>D: Factory default setting                                                                                                    | 0: 1200, 1: 2400<br>2: 4800, 3: 9600<br>4: 19200, 5: 38400<br>6: 57600, 7: 115200                                                                  |
| 3. COM Port<br>Assignment         | C <u>(COM port)</u>              | Assigning the priority of a<br>COM port requested for the<br>connection.<br>COM port: 1 ~ 7                                                                                                    | Effective in connection mode 2.                                                                                                    |
| 4. PIN<br>Number<br>Setting       | E <u>(PIN</u><br>/ <u>Enter)</u> | Setting for authentication /<br>ciphering.<br>PIN: 11 letters (max)<br>Enter: deactivated                                                                                                    | After authentication and<br>ciphering, two adapters<br>are to be connected if<br>their PIN numbers are<br>the same.                                |
| 5. Flow<br>Control<br>Setting     | F <u>(FC[D])</u>                 | Setting for flow control<br>FC: 0 ~ 2<br>D: Factory default setting                                                                                                    | 0: None<br>1: Hardware<br>2: DTR/DSR                                                                                                    |
| 6. Search<br>Timeout<br>Setting   | G <u>(TO)</u>                    | Setting for search timeout<br>TO(timeout): 0 ~ 999                                                                                                    | Effective in connection<br>mode 3.<br>Default: 10 seconds                                                                                          |
| 7. Maximum<br>Search<br>Setting   | H <u>(NO)</u>                    | Setting for the maximum<br>number of devices to be<br>searched<br>NO(Respondents): 0 ~ 999                                                                                                    | Effective in connection<br>mode 3.<br>Default: 10                                                                                                  |
| 8. Search<br>Execution            | I <u>(TO,NO)</u>                 | Search for Bluetooth devices<br>connected<br>TO(timeout): 0 ~ 999<br>NO(correspondents): 0 ~ 999                                                                                                    | Effective in connection<br>mode 3.<br>Search will be<br>completed when it<br>reaches either timeout<br>or the maximum number<br>of correspondents. |
| 9. Search<br>Response<br>Setting  | J <u>(E/D)</u>                   | Setting whether to respond to<br>search request<br>E: Enabled<br>D: Disenabled                                                                                                    | Effective in connection mode 1.                                                                                                    |
| 10. Power save setting            | K <u>(E/D)</u>                   | Setting for power save mode<br>E: Enabled<br>D: Disenabled                                                                                                    |                                                                                                    |
| 11.<br>Connection<br>Mode Setting | M <u>(mode)</u>                  | Setting for connection mode<br>The default setting for BT-232<br>is connection mode 0, and<br>connection modes 1,2,3 are<br>used for the connection with<br>other Bluetooth devices.<br>Mode: 0 ~ 3 | 0: 1:1 connection<br>1: connection waiting<br>2: automatic connection<br>after registration<br>3: wait for user<br>command                         |
| 12. Name                          | N <u>(name)</u>                  | Setting for friendly name.                                                                                                    | Along with the address,                                                                                                    |
| 13. Parity Bit<br>Setting         | P <u>(PA[D])</u>                 | Setting for parity bit.<br>PA: 0 ~ 2<br>D: Factory default setting                                                                                                    | 0: None<br>1: Odd<br>2: Even                                                                                                    |

| 14.<br>Connection<br>Timeout<br>Setting | Q <u>(TO)</u>        | Setting for timeout<br>connection.<br>TO(timeout): 0 ~ 999                               | Effective in connection mode 3                                  |
|-----------------------------------------|----------------------|------------------------------------------------------------------------------------------|-----------------------------------------------------------------|
| 15. Stop Bit<br>Setting                 | S <u>(ST[D])</u>     | Setting for stop bit.<br>ST: 0 ~ 1<br>D: Factory default setting                         | 0: 1 Stop<br>1: 2 Stop                                          |
| 16.<br>Connection<br>Execution          | T <u>(addr[.TO])</u> | Connection to a specific<br>device.<br>addr: 12 numbers in Hex<br>[TO](timeout): 0 ~ 999 | Effective in connection mode 3                                  |
| 17. Execution<br>Cancellation           | U                    | Cancellation of device search and connection command.                                    | Effective in connection mode 3                                  |
| 18. Setting<br>Confirmation             | V                    | Displays current setting.                                                                | Software version<br>information included                        |
| 19. CoD<br>Setting                      | W <u>(CoD)</u>       | Setting for class of device.<br>CoD: 6 numbers in Hex                                    | Default: "001F00"<br>Critical factor for search                 |
| 20. Setting<br>Change Save              | х                    | Applies edited settings.                                                                 | After command, BT-232 shall be rebooted.                        |
| 21. Status<br>Display                   | Z                    | Displays the status of BT-232.                                                           | S: Idle P: Pairing<br>C: Connecting<br>A: RF on<br>I: Inquiring |
| 22. Help                                | ?([command])         | Displays command list and help.                                                          |                                                                 |

\* User should change hyper terminal setting value as like Baud rate, Parity bit, Stop bit to assigned factory default value in the Set-up mode, If user has changed factory default's setting value.